## Installing and Configuring MySQL for Use with U2 DataVu

This document describes how to configure MySQL as the shared repository storage for U2 DataVu shared repositories. The scope of this document is restricted to using MySQL for use as the repository storage only, not as a database. For more information about MySQL, refer to MySQL.com.

## Install MySQL

You will need to download MySQL, the MySQL JDBC driver, and the MySQL Workbench from the MySQL web site. These are free downloads.

- MySQL Download and install MySQL. MySQL Essential is adequate. The latest version at the time of this document is MySQL Community Server 5.1.50 but 5.1.49 also should work. The standard installation defaults are sufficient for our purposes. The latest version is available from <u>http://www.mysql.com/downloads/mysql/</u>
- MySQL Connector/J JDBC driver Download and extract the MySQL Connector/J JDBC driver. This document uses 5.0.8. The latest is available from <a href="http://www.mysql.com/downloads/connector/j/5.0.html#downloads">http://www.mysql.com/downloads/connector/j/5.0.html#downloads</a>
- 3. After downloading the zip file, mysql-connector-java-5.1.08.zip, extract it using WinZip or similar. The files will be extracted to the mysql-connector-java-5.1.8 folder. The JDBC driver is named mysql-connector-java-5.1.8-bin.jar.
- MySQL Workbench Download and install the MySQL Workbench from <u>http://www.mysql.com/downloads/workbench</u>. This document uses version 5.2.27 CE.

## Add the MySQL JDBC driver to U2 DataVu

Once you have installed and configured MySQL, you need to add the MySQL Connector/J JDBC driver to U2 DataVu.

1. Select the Administrator Perspective and then select View > Preferences.

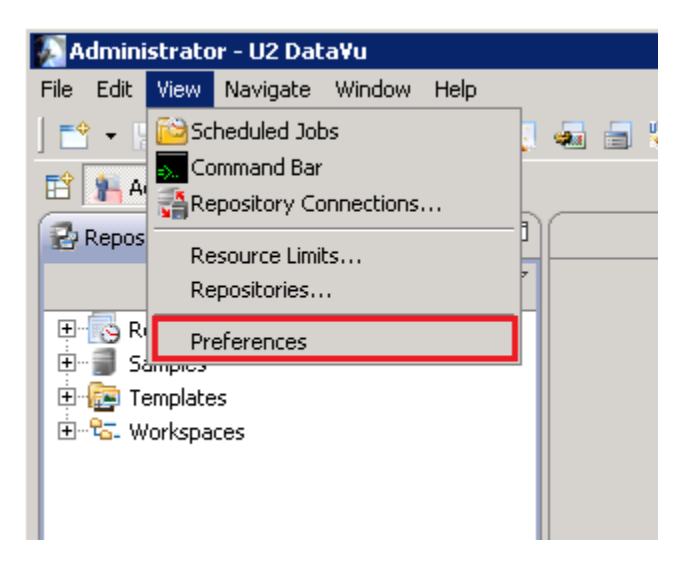

2. Choose JDBC Libraries, and then click Add Driver.

| 🐼 Preferences                                                                                                    |                                                                                                    |                                                               |
|----------------------------------------------------------------------------------------------------|----------------------------------------------------------------------------------------------------|---------------------------------------------------------------|
| type filter text                                                                                                    | JDBC Libraries                                                                                           | $\Leftrightarrow \bullet \Rightarrow \bullet \bullet \bullet$ |
| General                                                                                                    | JDBC driver libraries and JARs:                                                                          |                                                               |
| Appendice     Deshboard Runtime     Global Variables     Help     Install/Update     JDBC Libraries     Log     Single sign-on     Third-Party Libraries     Torder Designer | B → DB2<br>DB2<br>Derby<br>B → IMS<br>B → Informix<br>B → MS SQL<br>B → Oracle<br>B → SUN ODBC<br>B → U2 | Add Driver                                                    |
|                                                                                                    | Restore Def                                                                                              | aults <u>Apply</u>                                            |
|                                                                                                    | OK                                                                                                    | Cancel                                                        |

3. Enter a name of your choice for the **Edit library name**, the **Driver class name**, org.gjt.mm.mysql.Driver, and the **Template**, jdbc:mysql://<host>:3306/rsbi. For this document we are using localhost as the <host> as MySQL and U2 DataVu are on the same server.

| 🔊 Edit Driver Library            | ×                      |
|----------------------------------|------------------------|
| Edit library name:               |                        |
| MySQL                            |                        |
| <u>D</u> river class name:       |                        |
| org.gjt.mm.mysql.Driver          |                        |
| URL templates:                   | <u> </u>               |
| Template                         | Description            |
| jdbc:mysql://localhost:3306/rsbi |                        |
|                                  |                        |
|                                  |                        |
|                                  |                        |
|                                  |                        |
| •                                |                        |
| Validate                         | JDBC driver properties |
|                                  | OK Cancel              |

Note: Validate will not work until the Add Jar wizard is completed. Click **OK**.

| Preferences                                                                                                    |                                                                                                    |                                 |
|----------------------------------------------------------------------------------------------------|----------------------------------------------------------------------------------------------------|---------------------------------|
| type filter text<br>General                                                                                                    | JDBC Libraries G                                                                                                    | • • • •                         |
| <ul> <li>Appearaince</li> <li>Dashboard Runtime</li> <li>Global Variables</li> <li>Help</li> <li>Install/Update</li> <li>JDBC Libraries</li> <li>LOBs</li> <li>Log</li> <li>Single sign-on</li> <li>Third-Party Libraries</li> <li>Isual Designer</li> </ul> | Image: Second system         Image: Second system         Image: Second system | Add Driver Add JARs Edit Remove |
|                                                                                                    | Restore <u>D</u> efaults                                                                                                    | Apply                           |
|                                                                                                    | ОК                                                                                                    | Cancel                          |

4. In the JDBC Libraries dialog click the Add Jars button

5. Navigate to the JDBC driver, select it and click **Open**.

| Add JARs to MySQL                                                                                |                                                             |   |                                                          |                                                                                            | ×                                    |
|--------------------------------------------------------------------------------------------------|-------------------------------------------------------------|---|----------------------------------------------------------|--------------------------------------------------------------------------------------------|--------------------------------------|
| 🕥 🎉 🕶 mysql-cor                                                                                  | nector-java-5.1.13 🔹 🛛 👻 🏅                                  | • | Search                                                   |                                                                                            | 2                                    |
| 🔄 Organize 👻 🔠 Views                                                                             | ▼ 📑 New Folder                                              |   |                                                          |                                                                                            | 0                                    |
| Favorite Links  Desktop  Computer  Documents  Pictures Music  Recently Changed  Searches  Public | Name A<br>docs<br>src<br>mysql-connector-java-5.0.8-bin.jar | ] | Type<br>File Folder<br>File Folder<br>Executable Jar Fil | <ul> <li>Date modil</li> <li>9/9/2010 1</li> <li>9/9/2010 1</li> <li>9/9/2010 1</li> </ul> | ied<br>1:12 AM<br>1:12 AM<br>1:12 AM |
| Folders ^                                                                                        |                                                             | _ |                                                          |                                                                                            | <u> </u>                             |
| File <u>p</u> ame                                                                                |                                                             | 2 | Driver Library <u>O</u> pen                              | ("jar, ".zip)                                                                              |                                      |

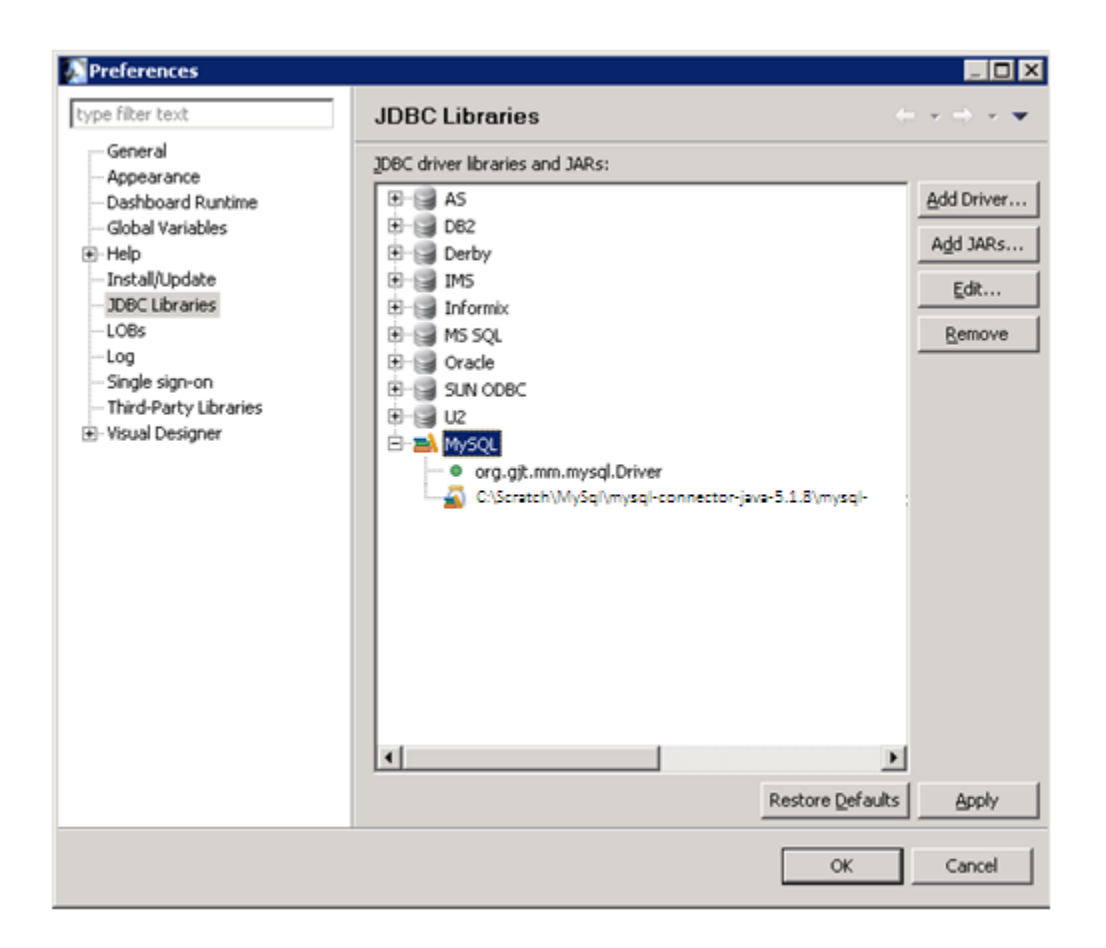

## Create the MySQL repository schema

U2 DataVu stores its objects in a database schema called RSBI. This schema is created in MySQL using the MySQL Workbench.

1. Start the MySQL Workbench and then select **New Connection**.

| MySQL Workbench                                                                                                    |                                                                     |                                                                         |                               |                                                                                                    |                                                                        | _ 🗗 × |
|----------------------------------------------------------------------------------------------------|---------------------------------------------------------------------|-------------------------------------------------------------------------|-------------------------------|----------------------------------------------------------------------------------------------------|------------------------------------------------------------------------|-------|
| Eile Edit View Database Plugins Scripting Commu                                                                                                    | nity <u>H</u> elp                                                   |                                                                         |                               |                                                                                                    |                                                                        |       |
|                                                                                                    |                                                                     |                                                                         |                               |                                                                                                    |                                                                        |       |
| Workhench Central                                                                                                    |                                                                     |                                                                         |                               |                                                                                                    |                                                                        |       |
| Welcome to MySQL W<br>• What's New in This Release?<br>Read about all changes in this MySQL                                                                                                    | Orkbench                                                            | MySQL Doc M                                                             | AySQL Bug<br>Reporter Tea     | rkbench<br>am Blog                                                                                                    | QL Workbench<br>Forums                                                 |       |
| Workspace                                                                                                    |                                                                     |                                                                         |                               |                                                                                                    |                                                                        |       |
| SQL Development<br>Connect to existing databases and run<br>SQL Queries, SQL scripts, edit data and<br>manage database objects.                                                                                                    | Data Moo<br>Create and mana<br>reverse engineer<br>synchronize scho | deling<br>age models, forward &<br>, compare and<br>emas, report.       | 0                             | Server Adm<br>Configure your datal<br>user accounts, brows<br>and server logs.                                                                               | inistration<br>base server, setup<br>se status variables               | _     |
| Open Connection to Start Querying     Or click a DB connection to open the SQL Editor                                                                                                    | Open Existing EER Moo     or select a model to open on              | del<br>click here to browse.                                            | Serv<br>Or of                 | <b>rer Administration</b><br>ck to manage a databas                                                                                                    | e server instance.                                                     |       |
| New Connection           Add a new diselesse connection for querying.           Edit Table Data           Selecia connection and achema table to edit.           Edit SQL Script           Open en easting SQL Script file for easting.           Manage Connections | Create New EER Model                                                | n scratch.<br>n Existing Database<br>verse engineering.<br>n SQL Script | Regis<br>Regis<br>Man<br>Mana | Server Instance<br>ter a new server instar<br>age Import / Expo<br>e a dump file or restore<br>age Security<br>ge user accounts and a<br>age Server Instance | ice to manage.<br>rt<br>data from a file.<br>issign privileges.<br>ies |       |
| Modify connection settings or add connections.                                                                                                    | Import an existing SQL file.                                        |                                                                         | Add,                          | delete and update serve                                                                                                    | er instance settings.                                                  | 181   |

2. Enter the name of this connection and then click **OK**. We are using 127.0.0.1 as MySQL is local to this server. Accept the **Port**, 3306, and root as the **Username**.

| Setup New Connection | on                   | ×                                                   |
|----------------------|----------------------|-----------------------------------------------------|
| Connection Name:     | MySQL                | Type a name for the connection                      |
| Connection Method:   | Standard (TCP/IP)    | Method to use to connect to the RDBMS               |
| Parameters Advan     | nced                 |                                                     |
| Hostname:            | 127.0.0.1 Port: 3306 | Name or IP address of the server host - TCP/IP port |
| Username:            | root                 | Name of the user to connect with.                   |
| Password:            | Store in Vault Clear | The user's password.                                |
| Default Schema:      |                      | The schema that will be used as default schema      |
|                      |                      |                                                     |
|                      |                      |                                                     |
|                      |                      |                                                     |
|                      |                      |                                                     |
|                      |                      |                                                     |
|                      |                      |                                                     |
|                      |                      |                                                     |
|                      |                      | Test Connection Cancel OK                           |

The connection is now shown on the Workbench home page.

| MySQL Workbench                                                                                                    |                                                                                           |                                                                                                    | _ 8 ×          |
|----------------------------------------------------------------------------------------------------|-------------------------------------------------------------------------------------------|----------------------------------------------------------------------------------------------------|----------------|
| Eile Edit View Database Plugins Scripting Commu                                                                                    | nity <u>H</u> elp                                                                         |                                                                                                    |                |
|                                                                                                    |                                                                                           |                                                                                                    |                |
| Home ×                                                                                                    |                                                                                           |                                                                                                    |                |
| Workbench Central                                                                                                    |                                                                                           |                                                                                                    |                |
| Welcome to MySQL W<br>• What's New in This Release?<br>Read about all changes in this MySQL N                                      | orkbench<br>Workbench release.                                                            | cc MySQL Bug<br>NySQL Bug<br>Reporter Workberch<br>Team Blog                                                                    |                |
| Workspace                                                                                                    |                                                                                           |                                                                                                    |                |
| SQL Development<br>Connect to existing databases and run<br>SQL Queries, SQL scripts, edit data and<br>manage database objects.    | Create and manage models, forwareverse engineer, compare and synchronize schemas, report. | ard & Server Administration<br>Configure your database server, sen<br>user accounts, browse status variable<br>and server logs. | ר<br>אף<br>ies |
| Open Connection to Start Querying     Or click is CB connection to open the SOL Estor     MySQL     User root Host: 127 0.0.1:3306 | Open Existing EER Model Or select a model to open or click here to brows                  | e. Server Administration<br>Or click to manage a distablese server instance                                                     |                |
| New Connection Add a new database connection for querying.                                                                         |                                                                                           | New Server Instance<br>Register a new server instance to manage.                                                                |                |
| Edit Table Data<br>Select a connection and schema table to edit.                                                                   | Create New EER Model Create a new EER Model from scratch.                                 | Manage Import / Export<br>Create a dump file or restore data from a file.                                                       |                |
| Edit SQL Script<br>Open an existing SQL Script file for editing.                                                                   | Create EER Model From Existing Datab<br>Create by connecting and reverse engineering.     | Dase Manage Security<br>Manage user accounts and assign privileges.                                                             |                |
| Manage Connections<br>Modify connection settings or add connections.                                                               | Create EER Model From SQL Script<br>Import an existing SQL file.                          | Add, delete and update server instance setting                                                                                  |                |
| Ready                                                                                                    |                                                                                           |                                                                                                    | 8              |

3. Click the connection to open it.

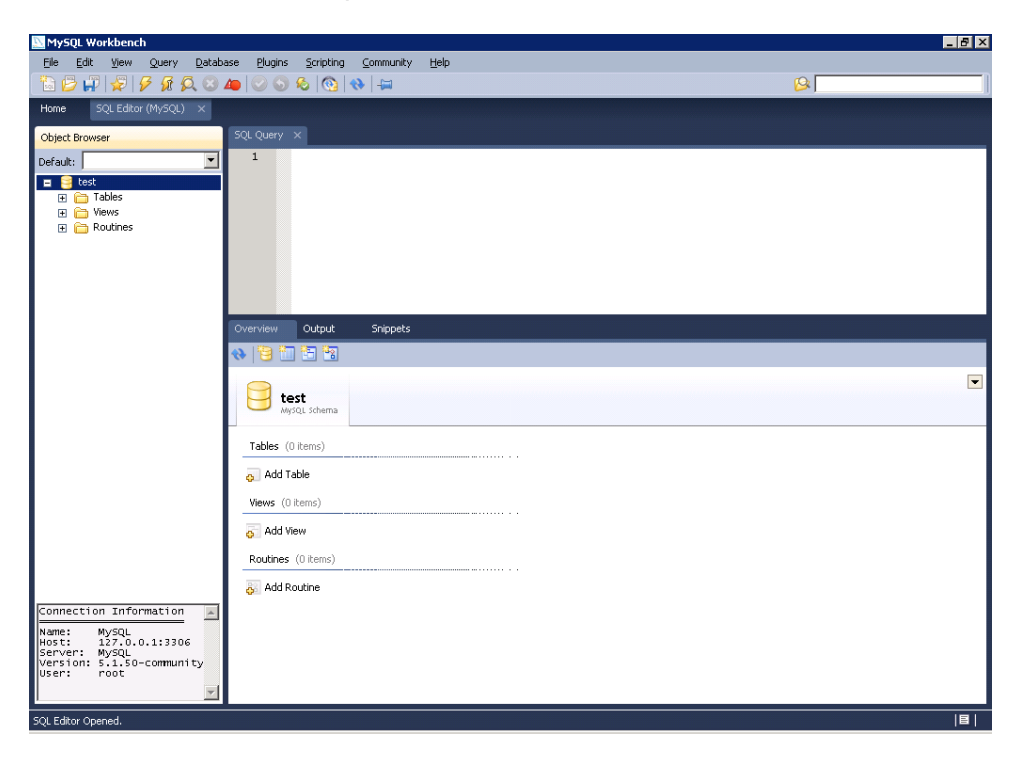

4. Right-click in the white area in the left column and then select **Create Schema**.

| MySQL Workbench                                                                                                    | X  |
|----------------------------------------------------------------------------------------------------|----|
| jie Edit View Query Database Blugins Scripting Community Help                                                                              |    |
|                                                                                                    |    |
| SQL Eddor (MySQL) ×                                                                                                    |    |
| whiject Browser SQL Query ×                                                                                                    |    |
| efault: 1                                                                                                    |    |
|                                                                                                    |    |
|                                                                                                    |    |
| B 🚞 Routines                                                                                                    |    |
|                                                                                                    |    |
|                                                                                                    |    |
|                                                                                                    |    |
| Create Schema Output Snippets                                                                                                    |    |
| Refresh All                                                                                                    |    |
|                                                                                                    |    |
| test isoma                                                                                                    |    |
|                                                                                                    |    |
| Tables (0 items)                                                                                                    |    |
| Add Table                                                                                                    |    |
| Views (0 items)                                                                                                    |    |
| Add View                                                                                                    |    |
| Porting (0 kmc)                                                                                                    |    |
|                                                                                                    |    |
| or Add Kourne                                                                                                    |    |
| onnection information                                                                                                    |    |
| ost: 127.0.0.1:3306<br>erver: MySqL                                                                                                    |    |
| ersion: 5.1.50-community<br>ser: root                                                                                                    |    |
| <u>x</u>                                                                                                    |    |
| LEditor Opened.                                                                                                    | Π. |
| Start 🛛 🚠 📰 🏈 🔹 🌈 http://localhost:808   💽 Administrator - U2 D 🛛 MySQL Workbench 🦿 Untitled - Paint 👘 🗄 screen shots.rtf - W 🐜 🗑 🜏 👍 3:13 | PM |

5. Enter the schema name, RSBI and then click Apply.

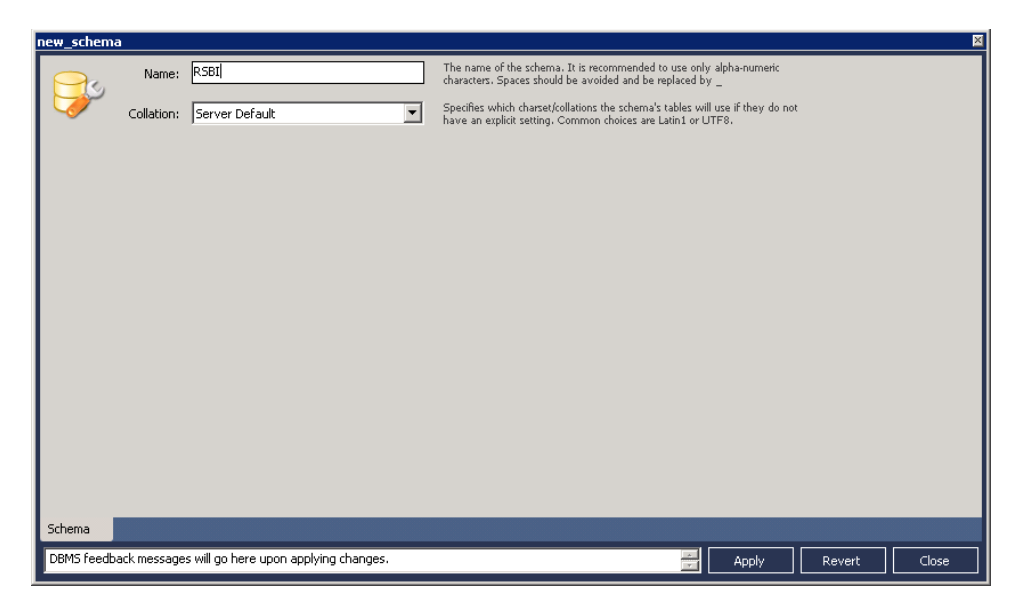

6. The SQL statement used to create the schema is shown. Click **Apply SQL** to accept the SQL statement.

| Apply SQL Script to Database | ×                                                                                                    |
|------------------------------|----------------------------------------------------------------------------------------------------|
| Review SQL Script            | Review the SQL Script to be Applied on the Database                                                                                                    |
| Apply SQL Script             |                                                                                                    |
|                              | Please review the following SQL script that will be applied to the database.<br>Note that once applied, these statements may not be revertible without losing some of the data.<br>You can also manually change the SQL statements before execution. |
|                              | SQL Statement(s):                                                                                                    |
|                              | CREATE SCHEMA `RSBI` ;                                                                                                    |
|                              | -                                                                                                    |
|                              | ·                                                                                                    |
|                              | Back Apply SQL Cancel                                                                                                    |

7. Click **Finish** to create the RSBI schema.

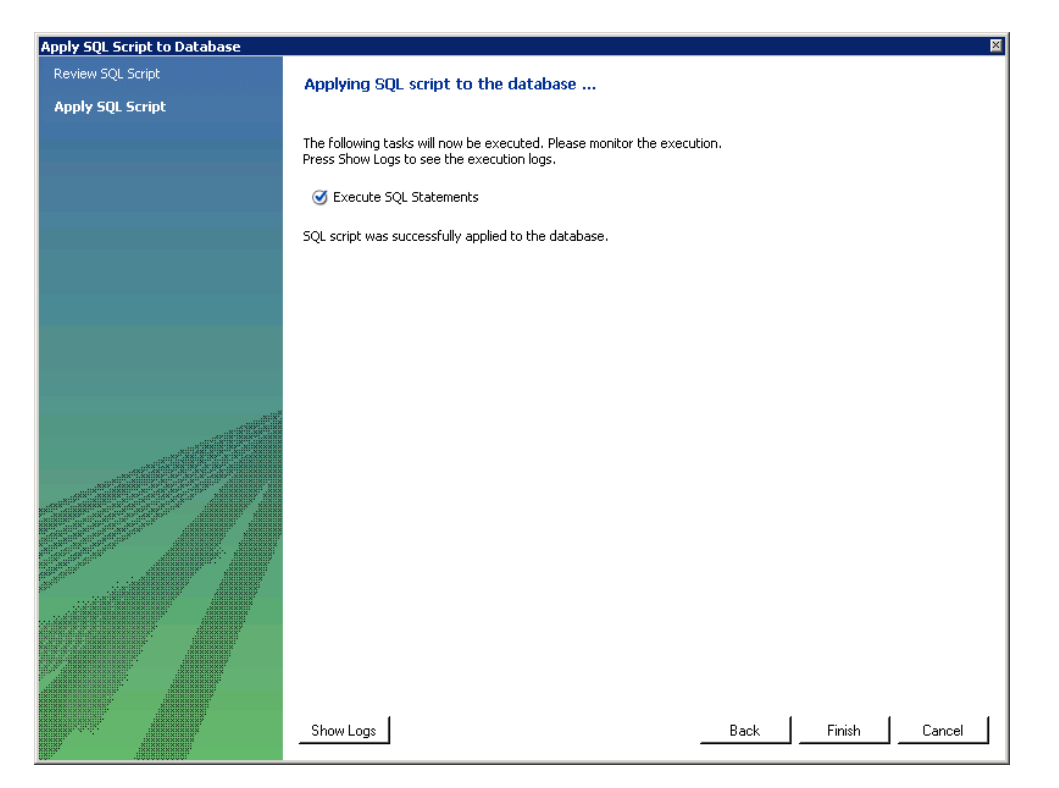